## How to Purchase Gala Tickets on Eventbrite

1.) Be at a computer, with <u>2020-realtor-awards-gala.eventbrite.com</u> up in your internet browser at 8:50 a.m. on February 3<sup>rd</sup>.

**Please note:** If you use a mobile device to purchase tickets, Eventbrite will auto select the next best available seats for you. If you're at a computer, you can select the seats you want from the venue map.

2.) Tickets will go on sale at 9:00 a.m. If you don't see the "Tickets" button at 9:00 a.m., refresh your window. Click the "**Tickets**" button.

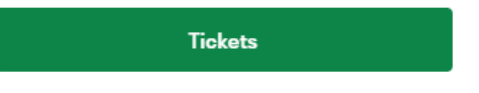

3.) Click the "Buy on Map" button.

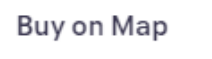

4.) Click on the seats and/or tables you want to purchase in the venue map. As you select items, they will appear under "Your Tickets" on the right. Click the trash can to the right of each item to remove.

5.) Double check the seats under "Your Tickets" and when you've

got what you need, click the "Checkout" button.

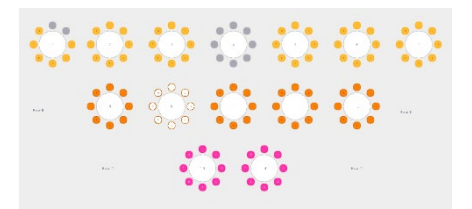

Your Tickets TABLE SEAT 2 9 ÎÎI 9 3 Ŵ 4 9 ŵ 9 5 ŵ 6 9 Ш 9 8 ŵ 9 7 Ш 9 ŵ

## Checkout

6.) Complete the purchase process, indicating the number of vegetarian meals (the vegetarian option is also dairy-free and gluten-free).

## Additional information:

If you have tickets to sell or are looking to purchase tickets, visit our <u>Gala Facebook Event</u>. Sellers may post "ads" for their available tickets there.

The preferred method for purchasing tickets is online through Eventbrite, which is the quickest way to select and purchase tickets. There will be no in person ticket sales. If you are unable to purchase tickets online, you may call 208-947-7236 and leave a voicemail with your name, number, and the number of tickets you would like to secure. Calls will be returned in the order received. Please note that purchasing via phone will not be faster or ensure better seats than purchasing online through Eventbrite. Leaving a message DOES NOT guarantee your order will be fulfilled. If tickets sell out before we are able to return your message, your order will not be completed.